## Formannskjör FFR 2018 Rafræn atkvæðagreiðsla

- Allir atkvæðisbærir félagsmenn í Félagi forstöðumanna hafa rétt á að kjósa í kosningunni. Athugið að það má kjósa eins oft og hver vill, aðeins seinasta atkvæðið mun gilda.
- ✓ Félagsmaður fer inn á heimasíðu Félags forstöðumanna ríkisstofnana (<u>http://www.ffr.is</u>) og smellir þar á tengil sem á stendur:

## "Formannskjör 2018 - Rafræn kosning."

✓ Þá opnast þessi gluggi sem eftir innskráningu opnar leið að atkvæðaseðli.

|                      | Rafrænar<br>kosningar           |
|----------------------|---------------------------------|
| Íslykill             | Rafræn skilríki                 |
| Kennitala:           | Skilríki í síma:                |
| Sláðu inn kennitölu  | Sláðu inn símanúmer             |
| Íslykill:            | Gættu þess að síminn sé ólæstur |
| Sláðu inn Íslykil    | Innskrá                         |
| Íslenskir sérstafir: |                                 |
| áði éíóúý þæö        | Skilríki á korti:               |
|                      | Settu kortið í lesarann         |
| Staðfesta            | Staðfesta                       |
| Mig vantar íslykil   | Mig vantar rafræn skilríki      |

- Hægt er að auðkenna sig/skrá sig inn til að greiða atkvæði með Íslykli eða rafrænum skilríkjum á farsíma eða snjallkorti.
  - Ef þú vilt auðkenna þig með rafrænum skilríkjum þá slærð þú inn GSM símanúmer þitt inn í svæðið "Símanúmer". Að því loknu smellir þú á hnappinn "Innskrá", þá koma boð í síma þinn þar sem þú ert beðin um að slá inn "pin" númer þitt. Ef þú ert á kjörskrá þá birtist kjörseðilinn.
    - Ef rafrænu skilríkin í símanum þínum eru óvirk má snúa sér til næsta bankaútibús til að fá skilríkin virkjuð.
  - Ef þú vilt auðkenna þig með Íslykli þá slærð þú inn kennitölu þína inn í svæðið "Kennitala" og Íslykilinn þinn inn í svæðið "Íslykill". Að því loknu smellir þú á "Staðfesta". Ef þú ert á kjörskrá þá birtist kjörseðilinn.
    - Ef þú ert ekki með virkan Íslykil má sækja nýjan Íslykil með því að smella á "Mig vantar Íslykil".
    - Þá þarft að slá inn kennitölu og velja að senda lykil í heimabanka.
    - Farðu inn á heimabankann þinn undir rafræn skjöl, þar er nýr Íslykill sennilega þrjú orð með punkti á milli.
    - Skrifaðu þennan Íslykil inn í Word skjal því algengustu vandræðin eru innsláttarvilla þegar viðkomandi ætlar að skrá sig inn.
    - Farðu aftur inn á heimasíðu FFR (<u>http://www.ffr.is</u>)

- Veldu tengilinn fyrir kosninguna (sjá ofar), þegar innskráningarsíðan birtist sláðu inn kennitölu og afritaðu Íslykilinn þinn úr Word skjalinu og ýttu á "Staðfesta".
- Nú þarft þú að búa til nýjan Íslykil, hann þarf að vera 10 stafir gott að nota orð eða nafn með punkt á milli og tölustafi í restina (bara uppástunga), settu síðan inn GSM númer og netfang og ýttu svo á "Staðfesta".
- Eftir að þú ýttir á "Staðfesta" ættir þú að sjá atkvæðaseðilinn.
- ✓ Opnast nú "Atkvæðaseðill". Þar er merkt í "Já" eða "Nei" eða "Skila auðu" og atkvæðinu skilað með því að smella á "Kjósa".

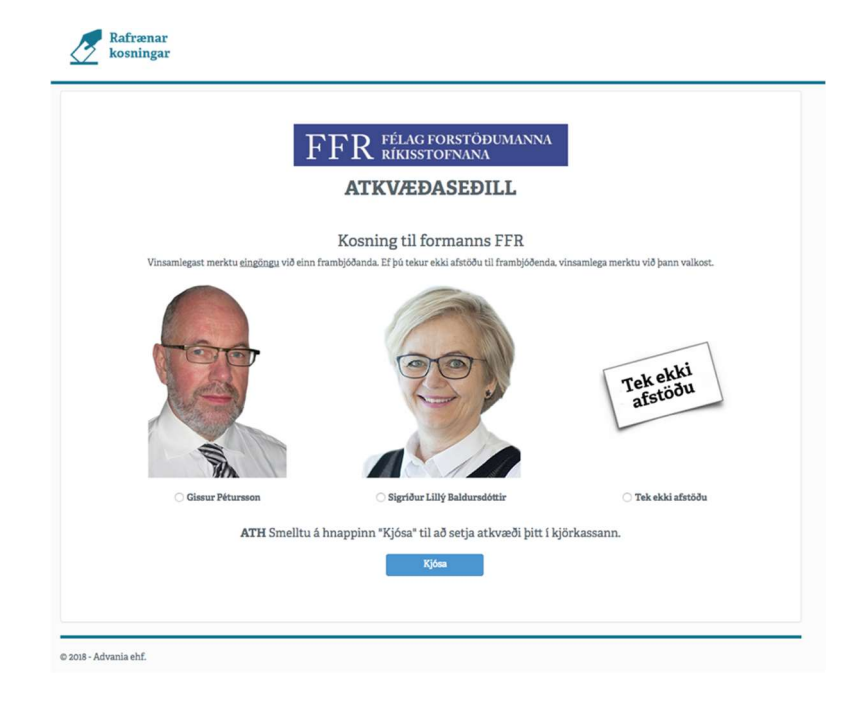

✓ Félagsmaður sem telur sig eiga atkvæðisrétt en er ekki inni á kjörskrá getur haft samband við skrifstofu FFR, netfang: ffr@ffr.is sími: 852 7300.